## INSTRUCCIONES PARA ACCEDER AL ENTREU

 Para hacer la solicitud de traslado de expediente al Grado en Odontología (Continuación de estudios universitarios oficiales parciales) hay que acceder al ENTREU desde este link (es el mismo que aparece en la convocatoria):

https://www.uv.es/sede-electronica/es/sede-electronica-uv.html

- Una vez en la página, ir a

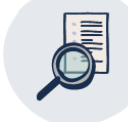

Buscador de trámites

- Dentro del Catálogo de trámites, seleccionar

Admisión por cambio de estudios universitarios oficiales españoles o extranjeros

(Recordamos que la fecha límite para la solicitud de la admisión al Grado en Odontología es el 20 de julio de 2022)

 Seleccionar "Acceder" y una vez dentro ir a "Usuario de la Sede" y solicitar acceso para que os de una clave y poder hacer la solicitud y subir los documentos.